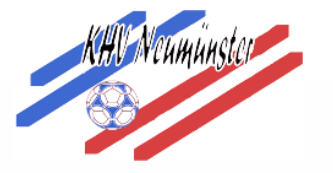

Anmeldung im Phönix System

1. Folgende Website aufrufen:

https://hvsh.it4sport.de/ index.php

Oder den Zugang auf der HVSH Seite nutzen: www. hvsh.de

| Archiv   Impressum   Konta                                  | id          |                 |                                 | ree Consecution     |                                                        | 200                                 |                                                                  |
|-------------------------------------------------------------|-------------|-----------------|---------------------------------|---------------------|--------------------------------------------------------|-------------------------------------|------------------------------------------------------------------|
| HVSH                                                        |             |                 |                                 |                     | Handb<br>Schlesv                                       | allve                               | erband<br>tein e.V.                                              |
| Home wir über uns                                           | Lehrwesen   | Spielbetrieb    | Jugend                          | Schiedsrichter      | Landesauswahlen                                        | Breitensport                        | Downloadbereich                                                  |
| Home                                                        | 130 Grundso | chulen sind dab | ei! 19.08.20                    | )16                 |                                                        |                                     | Mein Phoenix                                                     |
| Anmeldung<br>HVSH-Newsletter<br>Saisonvorschau<br>2016/2017 |             | Die Anme        | im 05. Oktob<br>Idefrist ist ve | er 2016 der Grundso | hulaktionstag in eine neu<br>vereitungen werden konkre | <mark>e Runde geht.</mark><br>eter. | Meine Ergebnisse<br>Mein Spielbericht-Online<br>Handbücher H4ali |

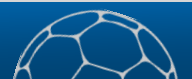

## 2. Neu registrieren auswählen

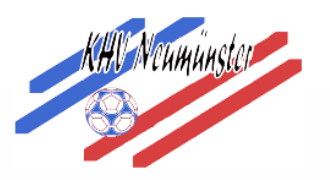

| -            | 9                                                           | Login Phoenix II     |
|--------------|-------------------------------------------------------------|----------------------|
| )            | 🛈 🖴   https://hvsh.it                                       | t4sport.de/index.php |
| 1            | Benutzer                                                    |                      |
|              | þasswort                                                    |                      |
|              | Abbruch                                                     | Anmelden             |
|              |                                                             |                      |
| Be<br>urch d | eu registrieren?<br>sswort vergessen?<br>enutzername verges | ssen?                |

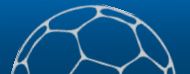

## 3. Daten ausfüllen und anschließend den grün en Brief drücken

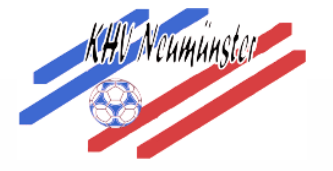

| 🔿 Weiblich 🧕                                         | Männlich                                                                                                    |  |
|------------------------------------------------------|----------------------------------------------------------------------------------------------------|--|
| Florian                                              |                                                                                                    |  |
| Albrecht                                             |                                                                                                    |  |
| Geburtsd                                             | tum                                                                                                    |  |
| 1 florian                                            |                                                                                                    |  |
| @ florian.alb                                        | recht@khv-nms.de                                                                                                    |  |
| @ florian.alb                                        | recht@khv-nms.de                                                                                                    |  |
| 887                                                  |                                                                                                    |  |
| Bitte geben Sie<br>Sie diese nicht<br>unter dem Bild | die im Bild dargestellten Zeichen wie angezeigt ein. Sollten<br>entziffern können, klicken Sie auf den runden Doppelpfeil<br>ım sich eine neue Zeichenkette erzeugen zu lassen. |  |
| <b>a</b>                                             |                                                                                                    |  |
|                                                      | bestätigen                                                                                                    |  |
| Passwort                                             |                                                                                                    |  |

Kreishandballverband Neumünster e. V.

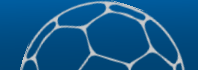

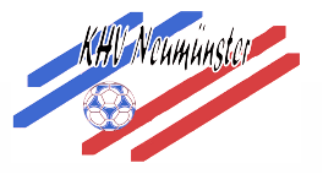

## 4. Den Link in der Bestätigungsmail klicken.

Realized Allen antworten Reg Weiterleiten

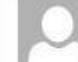

Registrierung Handballverband Schleswig-Holstein e. V. <phoenixII@it4sport.de> Bestätigung Ihrer Registrierung

Albrecht, Florian

Sie haben diese Nachricht am 29.08.2016 11:56 weitergeleitet.

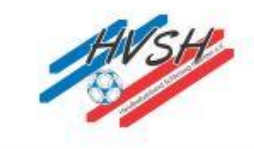

Hallo Testuser Testuser,

Ihr Benutzername lautet floriantest. Bitte klicken Sie auf untenstehenden Link um Ihre Registrierung abzuschliessen.

Um die Registrierung abzuschließen, brauchen Sie lediglich auf den folgenden Link zu klicken: <u>https://hvsh.it4sport.de/index.php?</u> <u>phoenix=phoenixbase.registration.pages.AktivierungPage&navid=0&coid=0&cid=0&mandant=8&sportart=hb&id=609E70D4-</u> <u>D75C-4F0B-B167-BE2FD008491F</u>

Falls Sie den Link nicht anklicken können, kopieren Sie diesen in Ihren Browser und führen ihn aus.

Handballverband Schleswig-Holstein e. V. | Winterbeker Weg 49 | 24114 Kiel

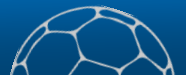

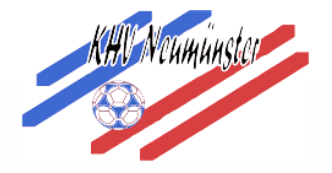

## 5. Unter der E-Mail Adresse in Punkt 1 an dem Phönix System anmelden und auf Personen klicken.

| SH SH                                                | Handballverband Schleswig-Holstein e. V.<br>Winterbeker Weg 49<br>24114 Kiel | 1 Albrecht, Florian                   | Rolle:  | PersonenAccount | ~ | © |
|------------------------------------------------------|------------------------------------------------------------------------------|---------------------------------------|---------|-----------------|---|---|
| Herzlich Willkomme                                   |                                                                              |                                       |         |                 |   |   |
| Lieber Besucher,                                     |                                                                              |                                       |         |                 |   |   |
| auf diesen Seiten können                             | Sie Ihre eigenen beim Verband hinterlegten Daten zukünftig                   | selber pflegen oder auch Ihr Passwort | ändern. |                 |   |   |
| Wir freuen uns über Ihrer                            | Besuch auf unseren Webseiten.                                                |                                       |         |                 |   |   |
|                                                      |                                                                              |                                       |         |                 |   |   |
| Mit freundlichen Grüßen                              |                                                                              |                                       |         |                 |   |   |
| Mit freundlichen Grüßen<br>Ihr Handballverband Schle | 2swig-Holstein e.V.                                                          |                                       |         |                 |   |   |

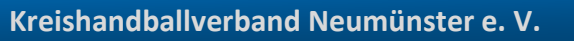

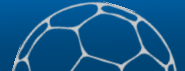

6. Unten rechts ein Passbild auswählen und hochladen. Dann die Datenschutzerklärung Anhaken und speichern.

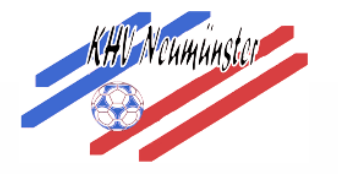

| Anrede:                                                  | Herrn                                                                                      |                   | Tel. priv.:    | L.                                              | 🗌 n.v.* |
|----------------------------------------------------------|--------------------------------------------------------------------------------------------|-------------------|----------------|-------------------------------------------------|---------|
| litel:                                                   |                                                                                            |                   | Tel. ges.:     | 6                                               | 🗌 n.v.* |
| /orname:                                                 | Florian                                                                                    |                   | Mobil priv.:   |                                                 |         |
| Nachname:                                                | Albrecht                                                                                   |                   | Mobil ges.:    |                                                 | 🗌 n.v.* |
| Firma/Inst.:                                             |                                                                                            |                   | Fax priv.:     | 2                                               | 🗌 n.v.* |
| Strasse                                                  |                                                                                            |                   | Fax ges.:      | 2                                               | 🗌 n.v.* |
| PLZ:                                                     | 24103                                                                                      |                   |                |                                                 |         |
| Drt:                                                     | Kiel                                                                                       | 🗆 n.v.*           | Email 1:       |                                                 | t.      |
| Land:                                                    | Deutschland                                                                                | •                 | Email 2:       | 0                                               | 🗆 n.v.* |
|                                                          |                                                                                            |                   | Email 3:       | @ florian.albrecht@khv-nms.de                   | 🗌 n.v.* |
| Kontodaten*                                              |                                                                                            |                   | Email 4:       | @                                               | 🗌 n.v.* |
| Kontoinhaber: 🟮                                          |                                                                                            |                   |                | ( management                                    |         |
| Kontonummer:                                             |                                                                                            | 0                 | Nationalitat:  | Deutschland                                     | <u></u> |
| BLZ/Bank:                                                |                                                                                            | 0                 | Geburtsdatum*: | 18.04.1988                                      |         |
| BAN:                                                     |                                                                                            | 0                 | Geburtsort*:   |                                                 |         |
| BIC:                                                     |                                                                                            |                   | Geburtsname*:  |                                                 |         |
| SEPA-Mandats-                                            | - keine Mandate vorhanden -                                                                | $\langle \rangle$ | Benutzername:  | florian                                         |         |
| Rererenznummer<br>Bei Änderung der I<br>Zahlungen vom zu | n:<br>Bankverbindung werden alle noch ausstehenden<br>letzt gespeicherten Konto abgebucht. | 0                 | Passbild:      | Albrecht.jpg Durchsuchen Keine Datei ausgewählt |         |
|                                                          |                                                                                            |                   | Unterschrift:  |                                                 |         |
| Datenschutze                                             | erklärung gelesen und akzeptiert.                                                          | telle sichthar    |                |                                                 |         |

Kreishandballverband Neumünster e. V.

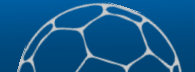